## **Entering Your Pledge**

## Using Elexio Community on your computer:

- 1. Login to your Elexio Community account on your computer
- 2. Once logged in click on the GIVING tab and then PLEDGE

| Tester ( | Tester) Ca         | rson   |                |            |        | $\overline{}$ |  |
|----------|--------------------|--------|----------------|------------|--------|---------------|--|
| PROFILE  | EDIT               | FAMILY | INTERACTIONS   | ATTENDANCE | GIVING | ACCOUNT       |  |
|          |                    |        |                |            |        |               |  |
|          | <u>↓</u> STATEMENT |        | + GIVING ENTRY |            |        | + PLEDGE      |  |
|          |                    |        |                |            |        |               |  |

| Choose a Campaign   |                 | • |          |                    |         |         |          |         |
|---------------------|-----------------|---|----------|--------------------|---------|---------|----------|---------|
| IART DATE           | END DATE        |   | 4. Compl | ete the form so th | at it s | shows   | your de  | sired p |
|                     |                 | Ë |          | CREATE PLEDGE      |         |         |          |         |
| REQUENCY            | PERIODIC AMOUNT |   |          | CAMPAIGN           |         |         |          |         |
| Monthly <b>v</b> \$ |                 |   |          | 2020 Offering      |         |         |          | •       |
| OTAL AMOUNT         |                 |   |          | START DATE         |         | END DAT | E        |         |
| \$                  |                 |   |          | 01/01/2020         |         | 12/31/  | 2020     |         |
| PLEDGE              |                 |   |          | FREQUENCY          |         | PERIODI | C AMOUNT |         |
|                     |                 |   | 1        |                    |         |         |          |         |

5. After you verified the information is correct click **PLEDGE**. When you return to your account page, your pledge will be listed.

PLEDGE

| The pledge was added.                                        |        |                |        | ×             |
|--------------------------------------------------------------|--------|----------------|--------|---------------|
|                                                              |        |                |        |               |
| <u>↓</u> STATEMENT                                           |        | + GIVING ENTRY | -      | - PLEDGE      |
|                                                              |        |                |        |               |
| Pledges                                                      |        |                |        |               |
| Campaign                                                     | Amount | Frequency      | Status | Total Pledged |
| <b>2020 Offering</b><br>01/01/2020 - 12/ <del>3</del> 1/2020 | \$1.00 | Weekly         | 0%     | \$52.00       |

2. Scroll down the page and tap on + Create new pledge

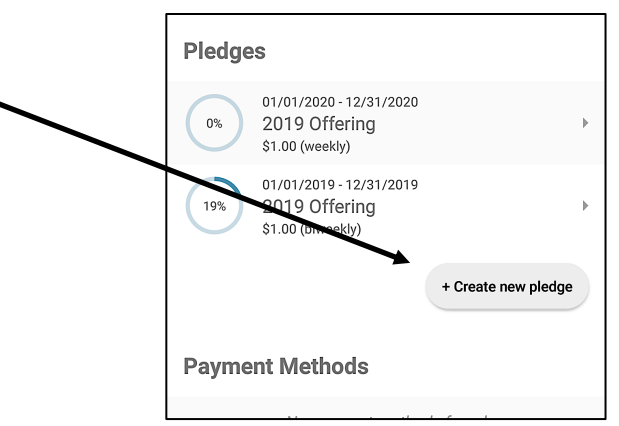

3. Complete the form and then tap on the  $\sqrt{}$  (on an iPhone this will be the word **CREATE**).

4.

| ÷              | Create Pledge | ~ |
|----------------|---------------|---|
| CAMPAIGN       |               |   |
| 2020 Offering  |               |   |
| START DATE     |               |   |
| 01/01/2020     |               | ~ |
| END DATE       |               |   |
| 12/31/2020     |               | ~ |
| FREQUENCY      |               |   |
| Monthly        |               | ~ |
| PERIODIC AMOUN | т             |   |
| \$1.00         |               |   |
| TOTAL AMOUNT   |               |   |
| \$12.00        |               |   |

Your pledge should show up under your **GIVING** screen.

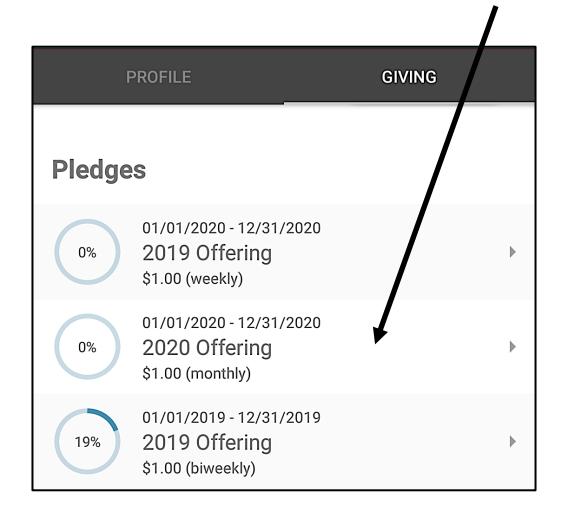